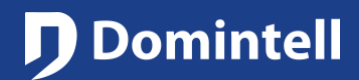

## Smartphone notifications

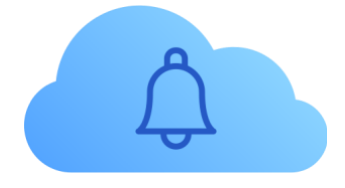

#### **Overview**

Thanks to the Domintell Cloud (check the technical note of the Domintell Cloud for more information), the DGQG can send/push notifications to your smartphone when some events occur on your Domintell installation. Notifications will be shown in the notification area of a smartphone O.S. and will be also shown in the notification center of Pilot2.

### **Specifications/Limitations**

- GoldenGate version 19.5.0 or higher is required.
- A NewGen DGQG is required (DGQG02, DGQG04, ...)
- Your DGQG must have a permanent connection to the Internet to use Cloud functionalities.
- A Domintell account is required. Please see the documentation of the Domintell Cloud for more information.
- The installation must be linked to your Domintell account. Please see the documentation of the Domintell Cloud for more information.

#### **Privacy policy**

- Data sent by the DGQG/DNET02 to the Domintell Cloud:
  - Please see the documentation of the Domintell Cloud for global data usage.
  - Strings/Texts/Messages of notifications.
- Data collected by the Domintell Cloud:
  - Please see the documentation of the Domintell Cloud for global data usage.
  - Strings/Texts/Messages and date/time of notifications are stored in the Domintell Cloud server (even when they are read). They are removed from the server when they are explicitly removed in the Domintell Pilot2 application.
- Data collected by the DGQG
  - Please see the documentation of the Domintell Cloud for global data usage.
- Privacy policies
  - Domintell: https://www.domintell.com/en/privacy-policy/

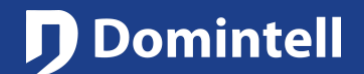

## Smartphone notifications

### **Configuration**

As soon as the Domintell Cloud is enabled (see documentation of the Domintell Cloud), notifications are ready for use.

Notification items must be first created by right-clicking on **Calculations** in the right-column. Three information must be provided:

- <u>Name</u>: it is the text that will be shown in the links in GoldenGate. This text will not be shown in any notification on smartphone or Pilot2
- <u>Title</u>: it is the title of the notification that will be shown in the notification area of the smartphone and Pilot2
- <u>Notification</u>: it is a longer description of the notification shown in the notification center of Pilot2 and in the notification area of the smartphone (depending on the version of the O.S. of the smartphone)

| Name         | Notif alarm               |
|--------------|---------------------------|
| Title        | Alarm status              |
| Notification | Alarm has been disarmed ! |
|              | OK X Cancel               |

Once created, a notification can be linked to an input.

| put info        |           |          |                  | Actions                               |
|-----------------|-----------|----------|------------------|---------------------------------------|
| Short push      |           |          | O Long push      | <ul> <li>Send notification</li> </ul> |
| Action on end o | of push   |          | Handle long push |                                       |
| Input Output    | Condition | Delay    |                  |                                       |
| Iten            | ı         | Function | Setting          |                                       |

The link is then displayed this way:

|   | _ |                                              |
|---|---|----------------------------------------------|
| Ŧ | + | Inputs                                       |
|   | Ŧ | 😫 Alarm armed [194-1]                        |
|   |   | Notif alarm Alarm status [Send notification] |

Important note: Be cautious when creating links on an analog input (humidity, luminosity, ...) with values received each minute. If the value slightly changes each minute and the link was programmed to send notification when the value is higher than a defined value, the notification will be sent each minute! So, a hysteresis must be programmed using a variable to disable the sending of the notification and only send the notification once.

# **Domintell**

## BRIEFSHEET

# Smartphone notifications

### <u>Usage</u>

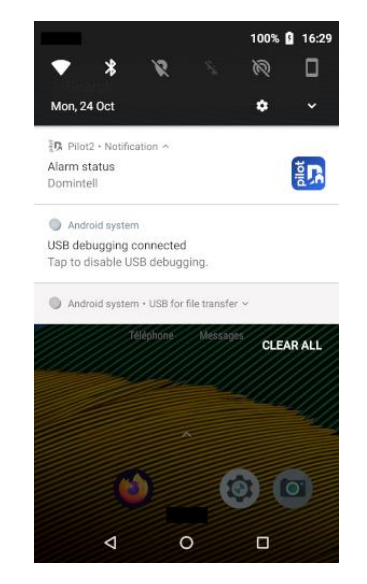

When a notification is triggered, it appears in the notification area of the smartphone.

| Pilo                                          | * • ▼ ⊿ 16:29<br>• • • • • • • • • • • • • • • • • • • |
|-----------------------------------------------|--------------------------------------------------------|
| MAISON                                        | Q                                                      |
| Alarm status                                  |                                                        |
| Alarm has been disarn                         | ned !                                                  |
| <b>D</b>                                      |                                                        |
| MAISON<br>24/10/22 16:28:25<br>Access control | Ą                                                      |
| Main door has been op<br>keypad               | bened using                                            |
| <b>i</b>                                      |                                                        |
| â                                             | ŝ                                                      |
| 1 0                                           | Π                                                      |

It is also visible in the notification area of Pilot2.

| ia 🗖 🔘             | *                 | <b>O 🕈 4</b> 🖞 17:36 |
|--------------------|-------------------|----------------------|
|                    | Pilot             | :                    |
| MAISON             | 🔀 Mark all as     | s read               |
| () Alarm h         | 🔟 Delete all I    | notifications        |
|                    | Ē                 |                      |
|                    |                   |                      |
| MAISON             |                   |                      |
| 24/10              | 0/22 16:28:25     | 4                    |
| 🖲 Acc              | ess control       |                      |
| Main doo<br>keypad | or has been opene | d using              |
|                    | 圓                 |                      |
| <u>í</u>           |                   | ŝ                    |
| ⊲                  | 0                 |                      |

By clicking on the menu icon at the top-right corner, it is possible to process all notifications at once

### Création d'une notification sur base d'une variable

1. Create a notification based on a variable

| Notifica     | ations - GoldenGate | ?     | y X  |
|--------------|---------------------|-------|------|
| Name         | Notif Wind          |       |      |
| TItle        | Alarm wind          |       |      |
| Notification | Wind above 40 km/h  |       |      |
|              | OK Ca               | ancel | Help |

2. Create a variable (default value must be False)

| 🥖 GoldenGate    |       | ? | ×      |
|-----------------|-------|---|--------|
| Name Wind alert |       |   |        |
| True/false      |       |   |        |
| 🔿 Value         |       |   |        |
| Settings        |       |   |        |
| Default value   | False |   | $\sim$ |
| Master only     |       |   |        |

Rue de la Maîtrise 9 1400 Nivelles – Belgium Tel +32 (0) 67 88 82 50 domintell.com

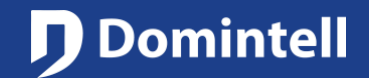

# Smartphone notifications

### 3. Create two links to control the variable (with a hysteresis of 10km/h in this case)

| a.                           |                      |
|------------------------------|----------------------|
| Input info                   | Actions              |
| ● Above 40.0 km/h 🗘 ● Spe    | ed On/Off alternated |
| O Under O Ang                | le 💿 On              |
| ○ Equal                      | Off                  |
| O Between                    | ◯ Timer              |
| Input Output Condition Delay | -                    |

b.

| Link creation - GoldenGate   |         | ? ×                                   |
|------------------------------|---------|---------------------------------------|
| Input info                   |         | Actions                               |
| ○ Above 30.0 km/h 🚖          | Speed   | <ul> <li>On/Off alternated</li> </ul> |
| Under                        | O Angle | 🔾 On                                  |
| ○ Equal                      |         | Off                                   |
| O Between                    |         |                                       |
| Input Output Condition Delay |         |                                       |

### 4. Finally, use an on change event to send the notification

| D Link creation - GoldenGate                                                                                                    | ? ×                                                                                                    |
|----------------------------------------------------------------------------------------------------|----------------------------------------------------------------------------------------------------|
| Input info                                                                                                    | Actions                                                                                                    |
| ● On ○ Off                                                                                                    | Send notification                                                                                                    |
| ○ State change                                                                                                    |                                                                                                    |
| Input Output Condition Delay                                                                                                    |                                                                                                    |
| <ul> <li>Cn-change events</li> <li>Wind alert</li> <li>Notif Wind Alarm wind [Send notification] [Parent -&gt; On]</li> <li>Periodic events</li> <li>Remote controlers</li> <li>Temperature sensors</li> <li>Sensors</li> <li>Sensors</li> <li>Wind DWIND01 [Virtual-0-1]</li> <li>Value above 40.0 km/h Wind alert [On]</li> <li>Value under 30.0 km/h Wind alert [Off]</li> </ul> | <ul> <li>Variables</li> <li>Wind alert</li> <li>System variables</li> <li>Presence Simulation</li> <li>Day/Night</li> <li>Motifications</li> <li>Notif Wind</li> <li>LED indicators</li> <li>Interfaces Outputs</li> <li>Module DGQG04 [0x0000c8]</li> </ul> |
| > 🔁 Interfaces Inputs                                                                                                    | V Outputs                                                                                                    |

Rue de la Maîtrise 9 1400 Nivelles – Belgium Tel +32 (0) 67 88 82 50 domintell.com

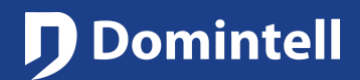

## Smartphone notifications

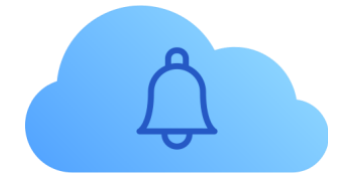

### Vue d'ensemble

Grâce au Cloud Domintell (consultez la note technique du Cloud Domintell pour plus d'informations), le DGQG peut envoyer des notifications sur votre smartphone lorsque certains événements se produisent sur votre installation Domintell.

### **Spécifications/Limitations**

- GoldenGate version 19.5.0 ou supérieure est nécessaire.
- Un DGQG nouvelle génération (DGQG02, DGQG04, ...) est requis
- Votre DGQG doit avoir une connexion permanente à Internet pour utiliser les fonctionnalités du Cloud.
- Un **compte Domintell est nécessaire**. Veuillez consulter la documentation du Cloud Domintell pour plus d'informations.
- L'installation doit être liée à votre compte Domintell. Veuillez consulter la documentation du Cloud Domintell pour plus d'informations.

### **Confidentialité**

- Données envoyées par le DGQG/DNET02 au Cloud Domintell :
  - Veuillez consulter la documentation du Cloud pour l'utilisation globale des données.
  - Chaînes/Textes/Messages des notifications.
- Données collectées par le Cloud Domintell :
  - Veuillez consulter la documentation du Cloud pour l'utilisation globale des données.
  - Les chaînes/Textes/Messages et la date/heure des notifications sont stockées dans le serveur Cloud Domintell (même lorsqu'elles sont lues). Ils sont supprimés du serveur lorsqu'ils sont explicitement supprimés dans l'application Domintell Pilot2.
- Données collectées par le DGQG
  - Veuillez consulter la documentation du Domintell Cloud pour l'utilisation globale des données.
- Politique de confidentialité
  - Domintell: <u>https://www.domintell.com/privacy-policy/</u>

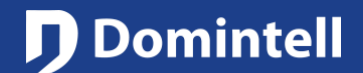

## Smartphone notifications

### **Configuration**

Dès que le Cloud Domintell est activé (voir la documentation du Cloud Domintell), les notifications sont prêtes à être utilisées.

Les éléments de notification doivent d'abord être créés par un clic-droit sur la colonne de droite. Trois informations doivent être fournis:

- <u>Nom</u>: c'est le texte qui sera affiché dans les liens de GoldenGate. Ce texte ne sera pas affiché dans les notifications sur smartphone ou Pilot2.
- <u>Titre</u>: c'est le titre de la notification qui sera affiché dans la zone de notification du smartphone et de Pilot2
- <u>Notification</u>: c'est une description plus longue de la notification qui sera affichée dans le centre de notification de Pilot2 et dans la zone de notification du smartphone (selon la version de l'O.S. du smartphone)

| Name         | Notif alarm               |
|--------------|---------------------------|
| Title        | Alarm status              |
| Notification | Alarm has been disarmed ! |
|              | Grancel 🖉 🖉               |

Une fois créée, une notification peut être liée à une entrée.

| iput info              |                  | Actions                               |
|------------------------|------------------|---------------------------------------|
| Short push             | O Long push      | <ul> <li>Send notification</li> </ul> |
| Action on end of push  | Handle long push |                                       |
| Input Output Condition | Delay            |                                       |
|                        | Function         | etting                                |

Le lien est alors affiché de cette manière:

|   | _ |                                              |
|---|---|----------------------------------------------|
| - | + | Inputs                                       |
|   | * | 😫 Alarm armed [194-1]                        |
|   |   | Notif alarm Alarm status [Send notification] |

Remarque importante: Soyez prudent lorsque vous créez des liens sur une entrée analogique (humidité, luminosité, ...) dont les valeurs sont reçues chaque minute. Si la valeur change légèrement chaque minute et que le lien a été programmé pour envoyer une notification lorsque la valeur est supérieure à une valeur définie, la notification sera envoyée chaque minute ! Il faut donc programmer une hystérésis à l'aide d'une variable pour désactiver l'envoi répété de la notification et n'envoyer la notification qu'une seule fois.

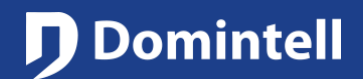

## Smartphone notifications

### **Utilisation**

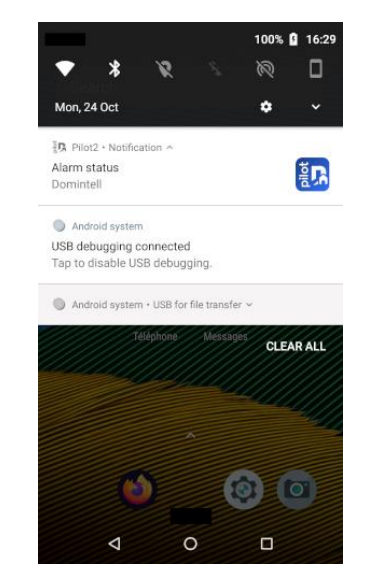

Lorsqu'une notification est déclenchée, elle apparaît dans la zone de notification du smartphone.

| AMISON 24/10/22 16:29:45 Alarm status Alarm has been disarmed !<br>24/10/22 16:28:25 Alarm Status Alarm has been opened using Access control Main door has been opened using Access control Control Con                                                                                                    | Pi                           | lot            | 0<br>0<br>0 |
|----------------------------------------------------------------------------------------------------|------------------------------|----------------|-------------|
| <ul> <li>24/10/22 16:29:45</li> <li>Alarm status</li> <li>Marm has been disarmed !</li> <li>24/10/22 16:28:25</li> <li>24/10/22 16:28:25</li> <li>24/10/22 16:28:25</li> <li>Access control</li> <li>Main door has been opened using keypad</li> <li>(i)</li> </ul>                                                                                                    | MAISON                       |                |             |
| <ul> <li>Alarm status</li> </ul> Narm has been disarmed ! <ul> <li>Image: status status status</li> <li>Variance status status status</li> <li>24/10/22 16:28:25</li> <li>24/10/22 16:28:25</li> </ul>                                                                                                    | 24/10/22 16:29:4             | 15             | 4           |
| Alarm has been disarmed !                                                                                                    | Alarm status                 |                |             |
| Access control Main door has been opened using keypad                                                                                                    | Alarm has been dis           | armed !        |             |
| AMISON<br>24/10/22 16:28:25<br>Access control<br>Main door has been opened using<br>keypad<br>Control<br>Control |                              | តា             |             |
| AAISON<br>24/10/22 16:28:25<br>Access control<br>Main door has been opened using<br>keypad<br>Control<br>Control<br>Contr   |                              |                |             |
| AAISON 24/10/22 16:28:25 Access control Main door has been opened using keypad                                                                                                    |                              |                |             |
| 24/10/22 16:28:25  Access control  Main door has been opened using keypad  C C C C C C C C C C C C C C C C C C                                                                                                    | MAISON                       |                |             |
| Access control Main door has been opened using keypad                                                                                                    | 24/10/22 16:28:2             | 5              | Ц,          |
| Main door has been opened using<br>keypad                                                                                                    | Access control               | lor            |             |
|                                                                                                    | Main door has beer<br>keypad | n opened using |             |
| <b>ଲ</b> ଡ଼                                                                                                    |                              | <u>ال</u>      |             |
|                                                                                                    | â                            | ŝ              | }           |
|                                                                                                    |                              |                |             |

Elle est également visible dans la zone de notification de Pilot2.

| ia 🖪 🔍                 | *°<br>Pilot          | ▼⊿ 17:36    |
|------------------------|----------------------|-------------|
| MAISON                 | 🔀 Mark all as r      | ead         |
| Alarm h                | 🔟 Delete all no      | tifications |
|                        | Ē                    |             |
|                        |                      |             |
| MAISON<br>24/10<br>Acc | //22 16:28:25        | 4           |
| Main doo<br>keypad     | or has been opened u | using       |
|                        | Ē                    |             |
| ົດ                     |                      | ŝ           |
| ⊲                      | 0                    |             |

En cliquant sur l'icône du menu en haut à droite, il est possible de traiter toutes les notifications en même temps.

### Création d'une notification sur base d'une variable

1. Créer la notification

| Notifica     | tions - GoldenGate |        | ?  | ×  |
|--------------|--------------------|--------|----|----|
| Name         | Notif Wind         |        |    |    |
| TItle        | Alarm wind         |        |    |    |
| Notification | Wind above 40 km/h |        |    |    |
|              | ОК                 | Cancel | He | lp |

2. Créer une variable (la valeur par défaut doit être Fausse/False)

| 🥖 GoldenGate      |    | ? | × |
|-------------------|----|---|---|
| Name Wind alert   |    |   |   |
| True/false        |    |   |   |
| 🔿 Value           |    |   |   |
| Settings          |    |   |   |
| Default value Fal | se |   | ~ |

Rue de la Maîtrise 9 1400 Nivelles – Belgique Tél +32 (0) 67 88 82 50 domintell.com

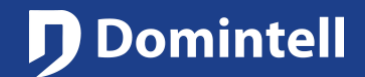

domintell.com

### BRIEFSHEET

# Smartphone notifications

3. Créer deux liens pour contrôler la variable (avec une hystérèse de 10km/h dans ce cas)

| a.                           |         |                   |
|------------------------------|---------|-------------------|
| Input info                   |         | Actions           |
| Above 40.0 km/h      ←       | Speed   | On/Off alternated |
| ○ Under                      | Angle   | On                |
| ○ Equal                      |         | Off               |
| O Between                    |         | ◯ Timer           |
| Input Output Condition Delay |         |                   |
| b.                           |         |                   |
| Link creation - GoldenGate   |         | ? ×               |
| Input info                   |         | Actions           |
| ○ Above 30.0 km/h 🖨          | Speed   | On/Off alternated |
| O Under                      | O Angle | () On             |
| O Equal                      |         | Off               |
| O Between                    |         | O Timer           |
| Input Output Condition Delay |         |                   |

### 4. Enfin, utiliser un évènement sur changement pour envoyer la notification

| Link creation - GoldenGate                                                                                                    | ? ×                                                                                                    |
|----------------------------------------------------------------------------------------------------|----------------------------------------------------------------------------------------------------|
| Input info                                                                                                    | Actions                                                                                                    |
| ● On Off                                                                                                    | Send notification                                                                                                    |
| ○ State change                                                                                                    |                                                                                                    |
| Input Output Condition Delay                                                                                                    |                                                                                                    |
| <ul> <li>Con-change events</li> <li>Wind alert</li> <li>Notif Wind Alarm wind [Send notification] [Parent -&gt; On]</li> <li>Periodic events</li> <li>Remote controlers</li> <li>Temperature sensors</li> <li>Sensors</li> <li>Sensors</li> <li>Value above 40.0 km/h Wind alert [On]</li> <li>Value under 30.0 km/h Wind alert [Off]</li> </ul> | <ul> <li>Variables</li> <li>Wind alert</li> <li>System variables</li> <li>Presence Simulation</li> <li>Day/Night</li> <li>Motifications</li> <li>Notifications</li> <li>Notif Wind</li> <li>LED indicators</li> <li>Interfaces Outputs</li> <li>Module DGQG04 [0x0000c8]</li> </ul> |
| <ul> <li>Interfaces Inputs</li> <li>Rue de la Maîtrise 9</li> <li>1400 Nivelles – Belgique</li> <li>161 + 22 (0) 67 88 82 50</li> </ul>                                                                                                    | ♥ 🖪 Outputs                                                                                                    |

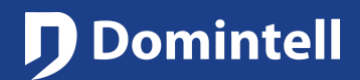

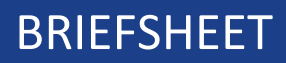

## Smartphone notifications

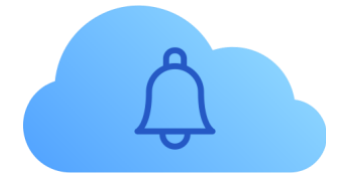

### <u>Overzicht</u>

Dankzij de Domintell Cloud (zie de technische nota Domintell Cloud voor meer informatie) kan de DGQG meldingen naar uw smartphone sturen wanneer zich bepaalde gebeurtenissen voordoen op uw Domintell-installatie.

#### Specificaties/Beperkingen/

- GoldenGate versie 19.5.0 of hoger is vereist.
- Een nieuwe generatie DGQG (DGQG02, DGQG04, ...) is vereist.
- Uw DGQG moet een **permanente verbinding met het Internet** hebben om de Cloud functies te kunnen gebruiken.
- Een **Domintell account is vereist**. Raadpleeg de Domintell Cloud documentatie voor meer informatie.
- De installatie moet gekoppeld zijn aan uw Domintell account. Raadpleeg de documentatie van Cloud Domintell voor meer informatie.

#### **Privacy**

- Gegevens verzonden door DGQG/DNET02 naar de Domintell Cloud:
  - Zie de clouddocumentatie voor het totale gegevensgebruik.
  - Strings/Teksten/Berichten van meldingen.
- Gegevens verzameld door de Domintell Cloud:
  - Zie de clouddocumentatie voor het totale gegevensgebruik.
  - Strings/Tekst/Berichten en datum/tijd van meldingen worden opgeslagen in de Domintell Cloud server (zelfs als ze worden gelezen). Ze worden van de server verwijderd wanneer ze expliciet worden verwijderd in de Domintell Pilot2-toepassing.
- Door de DGQG verzamelde gegevens
  - Raadpleeg de Domintell Cloud documentatie voor algemeen gegevensgebruik.
- Privacybeleid
  - Domintell: <u>https://www.domintell.com/nl/privacy-policy/</u>

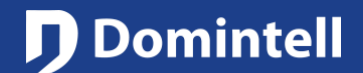

## Smartphone notifications

### **Configuration**

Zodra de Domintell Cloud is geactiveerd (zie de Domintell Cloud documentatie), zijn de meldingen klaar voor gebruik.

De meldingsitems moeten eerst worden aangemaakt door rechts te klikken op de rechterkolom. Er moeten drie gegevens worden verstrekt:

- <u>Naam</u>: dit is de tekst die wordt weergegeven in de GoldenGate links. Deze tekst wordt niet weergegeven in de meldingen op een smartphone of Pilot2.
- <u>Titel</u>: dit is de titel van de melding die wordt weergegeven in het meldingsgebied van de smartphone en Pilot2.
- <u>Melding</u>: dit is een langere beschrijving van de melding die wordt weergegeven in het meldingscentrum van Pilot2 en in het meldingsgebied van de smartphone (afhankelijk van de O.S.-versie van de smartphone).

| Name         | Notif alarm               |
|--------------|---------------------------|
| Title        | Alarm status              |
| Notification | Alarm has been disarmed ! |
|              | 🛹 OK 🛛 🗶 Cancel           |

Eenmaal aangemaakt, kan een kennisgeving worden gekoppeld aan een vermelding.

| put info              |       |                  | Actions                               |
|-----------------------|-------|------------------|---------------------------------------|
| Short push            | С     |                  | <ul> <li>Send notification</li> </ul> |
| Action on end of push |       | Handle long push |                                       |
| nput Output Condition | Delay |                  |                                       |
|                       |       |                  |                                       |

De link wordt dan zo weergegeven:

| _   |                                              |
|-----|----------------------------------------------|
| - + | Inputs                                       |
| *   | 😫 Alarm armed [194-1]                        |
|     | Notif alarm Alarm status [Send notification] |

Belangrijke opmerking: Wees voorzichtig bij het maken van koppelingen op een analoge ingang (vochtigheid, lichtsterkte, ...) waarvan de waarden elke minuut worden ontvangen. Indien de waarde elke minuut licht verandert en de link is geprogrammeerd om een kennisgeving te verzenden wanneer de waarde hoger is dan een gedefinieerde waarde, zal de kennisgeving elke minuut worden verzonden! Daarom moet met een variabele een hysteresis worden geprogrammeerd om het herhaald verzenden van de melding uit te schakelen en de melding slechts eenmaal te verzenden

# **Domintell**

## BRIEFSHEET

# Smartphone notifications

### <u>Gebruik</u>

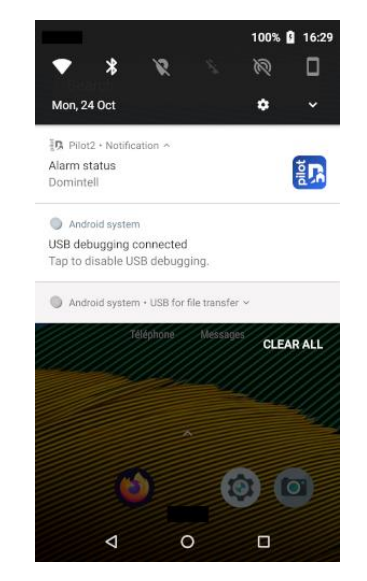

Wanneer een melding wordt geactiveerd, verschijnt deze in het meldingsgebied van de smartphone.

|                                                                  | <b>* ● ▼ ⊿</b> 16:29 |
|------------------------------------------------------------------|----------------------|
| MAISON 24/10/22 16:29:4 Alarm status                             | 5 <b>Q</b>           |
| Alarm has been dis                                               | armed !              |
| MAISON<br>24/10/22 16:28:2<br>Access contr<br>Main door has beer | 5<br>ol              |
| keypad                                                           |                      |
|                                                                  | 段<br>0 □             |

Het is ook zichtbaar in het meldingsgebied van Pilot2.

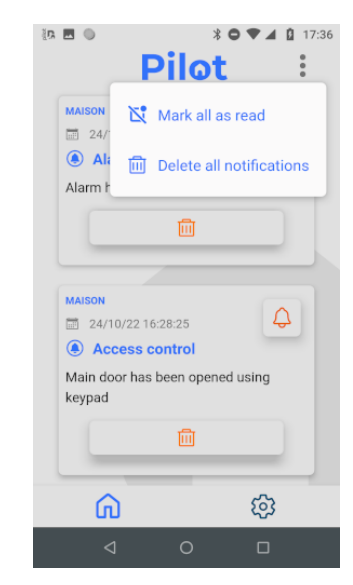

Door te klikken op het menupictogram in de rechterbovenhoek is het mogelijk alle meldingen in één keer te verwerken.

### Een melding maken op basis van een variabele

1. Maak de melding

| Notifica     | tions - GoldenGate |    |        | ?    | × |
|--------------|--------------------|----|--------|------|---|
| Name         | Notif Wind         |    |        |      |   |
| TItle        | Alarm wind         |    |        |      |   |
| Notification | Wind above 40 km/h |    |        |      |   |
|              |                    | ОК | Cancel | Help |   |

2. Maak een variabele aan (standaardwaarde moet False zijn)

| 🧾 GoldenGate    |       | ?    | × |
|-----------------|-------|------|---|
| Name Wind alert |       |      |   |
| • True/false    |       |      |   |
| O Value         |       |      |   |
| Settings        |       | <br> |   |
| Default value   | False |      | ~ |
| master only     |       |      |   |

Rue de la Maîtrise 9 1400 Nivelles – België Tel +32 (0) 67 88 82 50 domintell.com

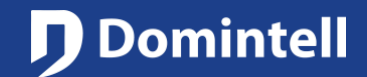

# Smartphone notifications

3. Maak twee koppelingen om de variabele te controleren (met een hysterese van 10 km/u in dit geval)

| a.                           |                         |
|------------------------------|-------------------------|
| Input info                   | Actions                 |
| Above 40.0 km/h              | Speed On/Off alternated |
| O Under                      | Angle 💿 On              |
| ○ Equal                      | ⊖ off                   |
| O Between                    | ◯ Timer                 |
| Input Output Condition Delay |                         |

b.

| Link creation - GoldenGate   |         | ? ×               |
|------------------------------|---------|-------------------|
| Input info                   |         | Actions           |
| ○ Above 30.0 km/h 🚖          | Speed   | On/Off alternated |
| Under                        | 🔘 Angle | O On              |
| O Equal                      |         | Off               |
| O Between                    |         | ◯ Timer           |
| Input Output Condition Delay |         |                   |

### 4. Gebruik tot slot een wijzigingsevent om de melding te verzenden

| Link creation - GoldenGate                |                     | ?                                  |
|-------------------------------------------|---------------------|------------------------------------|
| nput info                                 |                     | Actions                            |
| ) On                                      | ⊖ off               | <ul> <li>Send notificat</li> </ul> |
| ○ State change                            |                     |                                    |
| Input Output Condition Delay              |                     |                                    |
| 🖞 🛃 On-change events                      |                     | 🗸 💽 Variables                      |
| 🛩 🖻 Wind alert                            |                     | 🕒 Wind alert                       |
| Notif Wind Alarm wind [Send notification] | ion] [Parent -> On] | 🗸 🖉 System variables               |
| Ø Periodic events                         |                     | Presence Simulation                |
| Remote controlers                         |                     | Day/Night                          |
| Temperature sensors                       |                     | Votifications                      |
| Sensors                                   |                     | A Notif Wind                       |
| Wind DWIND01 [Virtual-0-1]                |                     | LED indicators                     |
| 🕒 Value above 40.0 km/h Wind alert [On]   | 1                   | 👻 😁 Interfaces Outputs             |
| 🕒 Value under 30.0 km/h Wind alert [Off]  |                     | Module DGQG04 [0x0000c8]           |
|                                           |                     |                                    |

Rue de la Maîtrise 9 1400 Nivelles – België Tel +32 (0) 67 88 82 50 domintell.com

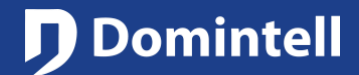

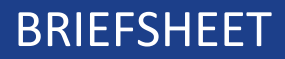

# Smartphone notifications

Rue de la Maîtrise 9 1400 Nivelles – België Tel +32 (0) 67 88 82 50 domintell.com